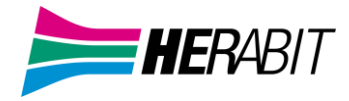

# CommPortal Extrafibra Guida Rapida

## **INDICE**

- 1] Accesso al CommPortal
- 2] Effettuare una chiamata
- 3] Video Meeting Room
- 4] Contatti e Impostazioni di Chiamata
- 5] PIN di Sicurezza e Servizi di Chiamata
- 6] Stato del Telefono (Funzioni di Inoltro, Seguimi e Screening)
- 7] Sicurezza e Supporto
- 8] Privacy e Sicurezza
- 9] Download Manuali e Software

## 1] ACCESSO AL COMMPORTAL

CommPortal permette di gestire le chiamate ed impostare le funzioni di Call Manager MaX UC "via web"

Alcune impostazioni sono configurabili solo attraverso il CommPortal (es. la funzione Seguimi).

Il **CommPortal** è raggiungibile dal seguente indirizzo <u>https://extrafibra.herabit.com/</u> la schermata di accesso richiede di inserire le credenziali (le stesse credenziali utilizzate per accede a MaX UC e fornite in fase di attivazione)

| CommPortal Web                  |    |        |  |  |  |
|---------------------------------|----|--------|--|--|--|
| Effettua l'acces                | so |        |  |  |  |
| Numero:                         |    |        |  |  |  |
| Password:                       |    |        |  |  |  |
| Reimposta la password           |    |        |  |  |  |
| 🗆 Ricordami su questo computer. |    |        |  |  |  |
|                                 |    | Accedi |  |  |  |

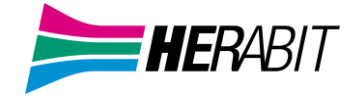

## 2] EFFETTUARE UNA CHIAMATA

Dalla schermata HOME è possibile effettuare una chiamata – accedere ai contatti – configurare le impostazioni di chiamata

| Home | Contatti   |                          |                              |                     | E | ffettua chiamata | OF Linea Test 🗸 |
|------|------------|--------------------------|------------------------------|---------------------|---|------------------|-----------------|
|      | Stato      | del Telefono             |                              |                     |   |                  |                 |
|      |            | Riepilogo                | Inoltro                      | Seguimi             |   | Screening        |                 |
|      | Riepilogo  | dei Servizi Configurati  |                              |                     |   |                  |                 |
|      | Le chiama  | te ricevute sono gestite | n base alle seguenti regole: |                     |   |                  |                 |
|      | • Tutte le | chiamate faranno squilla | re il Suo telefono.          |                     |   |                  |                 |
|      |            |                          |                              |                     |   |                  |                 |
| I    | tuoi serv  | izi                      | Impost                       | tazioni di<br>amata |   |                  |                 |

Nella parte bassa della schermata sono presenti i link utili (es. download dell'applicazione, dettagli personali e modifica password)

| Dettagli Personali ( <u>modifica</u> ) | Sicurezza                            | Supporto              |
|----------------------------------------|--------------------------------------|-----------------------|
| OF Linea Test                          | Modifica Password                    | Aiuto                 |
| <u>Dispositivi</u>                     | Modifica PIN dei Servizi di Chiamata | <u>Download</u>       |
|                                        | Configura email dell'account ?       | <u>Invia Commenti</u> |
|                                        | Modifica PIN della Casella Vocale    |                       |

## Per effettuare una chiamata premere il pulsante in alto a destra

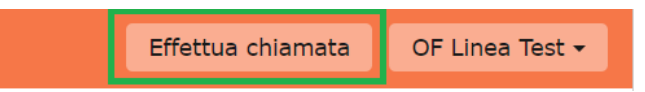

Le opzioni consentono di digitare direttamente un numero di telefono da chiamare

## Compositore telefonico

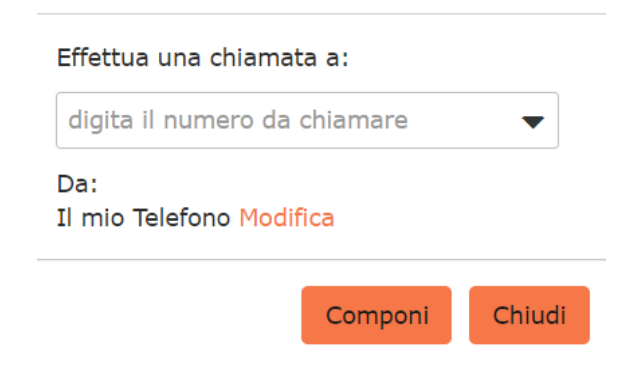

Di scegliere da quale numero fare partire la chiamata

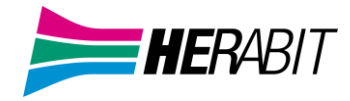

## Compositore telefonico

| Effettua una chiamata a:                                                                     |         |        |  |  |  |  |
|----------------------------------------------------------------------------------------------|---------|--------|--|--|--|--|
| digita il numero da chiamare 🛛 🔻                                                             |         |        |  |  |  |  |
| Da:<br>Il mio Telefono <u>Modifica</u><br>Il mio Telefono <b>05912345678</b><br>nuovo numero |         |        |  |  |  |  |
|                                                                                              | Componi | Chiudi |  |  |  |  |

E di chiamare uno dei contatti salvati

## Compositore telefonico

Effettua una chiamata a:

|                        |                                  |              |                    | -            |
|------------------------|----------------------------------|--------------|--------------------|--------------|
| Rossi, Ma<br>Rossi, Ma | ario (Ufficio)<br>ario (Cellular | <05<br>re) < | 9123456<br>3312345 | 78><br>6789> |
|                        |                                  | uđ           |                    |              |
|                        |                                  | Con          | nponi              | Chiudi       |
|                        |                                  |              |                    |              |
| Al te                  | rmine premer                     | e il pu      | lsante con         | nponi        |
| Ē                      |                                  |              |                    |              |
|                        | Componi                          | i            | Chiudi             |              |

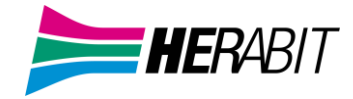

## **3] VIDEO MEETING ROOM**

## Acquistando il pacchetto opzionale Video Meeting Room si avrà accesso alla funzione Meeting

Il menù in alto a destra cambierà e apparirà come nell'immagine seguente

#### Cliccando su Inizio

| OF Linea Test 🕶 |                                                                                  | Contatti        | Home |
|-----------------|----------------------------------------------------------------------------------|-----------------|------|
|                 | che permetterà di <b>effettuare chiamate</b>                                     | Si aprirà il m  |      |
|                 | Inizio - OF Linea Test -                                                         |                 |      |
|                 | Effettua chiamata<br>Avvia Meeting                                               |                 |      |
|                 | itore telefonico                                                                 | Comp            |      |
|                 | na chiamata a:                                                                   | Effettua        |      |
|                 | umero da chiamare 🛛 🔻                                                            | digita          |      |
|                 | fono Modifica                                                                    | Da:<br>Il mio 1 |      |
|                 | Componi Chiudi                                                                   |                 |      |
|                 |                                                                                  |                 |      |
|                 | E Avviare un Meeting                                                             |                 |      |
|                 | Inizio 👻 OF Linea Test 👻                                                         |                 |      |
|                 | Effettua chiamata<br>Avvia Meeting                                               |                 |      |
|                 | E Avviare un Meeting<br>Inizio  OF Linea Test Effettua chiamata<br>Avvia Meeting |                 |      |

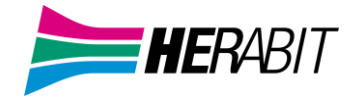

## A questo punto scegliere se aprire l'applicazione MaX UC Desktop

| Aprire Accession Meeting?                                                                       |                        |         |  |  |
|-------------------------------------------------------------------------------------------------|------------------------|---------|--|--|
| accessionmeeting.com vuole aprire questa applicazione.                                          |                        |         |  |  |
| Consenti sempre a acantho.accessionmeeting.com di aprire link di questo tipo nell'app associata |                        |         |  |  |
|                                                                                                 |                        |         |  |  |
|                                                                                                 | Apri Accession Meeting | Annulla |  |  |
|                                                                                                 |                        |         |  |  |

## o procedere via Browser:

| 1] cliccare su Annulla                                                                          |                                |  |  |  |  |
|-------------------------------------------------------------------------------------------------|--------------------------------|--|--|--|--|
| Aprire Accession Meeting?                                                                       |                                |  |  |  |  |
| accessionmeeting.com vuole aprire questa applicazione.                                          |                                |  |  |  |  |
| Consenti sempre a acantho.accessionmeeting.com di aprire link di questo tipo nell'app associata |                                |  |  |  |  |
|                                                                                                 |                                |  |  |  |  |
|                                                                                                 | Apri Accession Meeting Annulla |  |  |  |  |

Launching...

Please click **Open Meeting** if you see the system dialog.

If nothing prompts from browser, click here to launch the meeting, or download & run .

2] premere *click here* a fondo pagina

Launching...

Please click **Open Meeting** if you see the system dialog.

If nothing prompts from browser, click here to launch the meeting, or download & run .

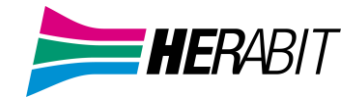

## 3] cliccare su start from your browser

Please click **Open Meeting** if you see the system dialog.

If nothing prompts from browser, <u>click here</u> to launch the meeting, or download & run .

If you cannot download or run the application, start from your browser.

# A Meeting avviato scegliere se procedere via Desktop selezionando il **TAB** Computer Audio e successivamente premere il pulsante Join Audio by Computer

| 😢 Phone Call | 📮 Computer Audio | × |
|--------------|------------------|---|
| Join Audio   | by Computer      |   |

Per passare dalla video chiamata desktop alla chiamata audio da un telefono selezionare:

## 1] il TAB Phone Call

# 2] Selezionare il paese dal menù a tendina (in questo caso Italy) e digitare sulla tastiera del proprio telefono/smartphone uno dei numeri indicati

3] La voce guida (in inglese) indicherà quando digitare sulla tastiera del proprio telefono il Meeting ID seguito da # e successivamente il Partecipant ID seguito da #

| 😢 Phone Call                      | 🛄 Computer Audio                                                     | x      |
|-----------------------------------|----------------------------------------------------------------------|--------|
| Already joined by telephone? P    | ress # <mark>33</mark> # on your phone.                              |        |
| 1. Dial in based on your location | n:<br>+39 059 123 456 789 (IT toll)<br>+39 051 123 456 789 (IT toll) | i<br>I |
| 2. Meeting ID 123 456 789 0 #     |                                                                      |        |
| 3. Participant ID 33#             |                                                                      |        |

La chiamata proseguirà come audio sul telefono utilizzato, riagganciando il telefono si ritornerà alla video chiamata desktop

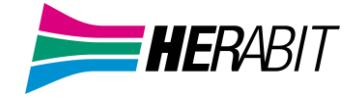

Se la chiamata non è stata effettuata da MaX UC Mobile ma da numero SIM o numero fisso, le tariffe dipenderanno dal provider di telefonia fissa o mobile utilizzato.

Nel menù in basso:

Attiva/Disattiva/Opzioni Microfono - Attiva/Disattiva Camera - Invita partecipanti - Opzioni partecipanti - Chat

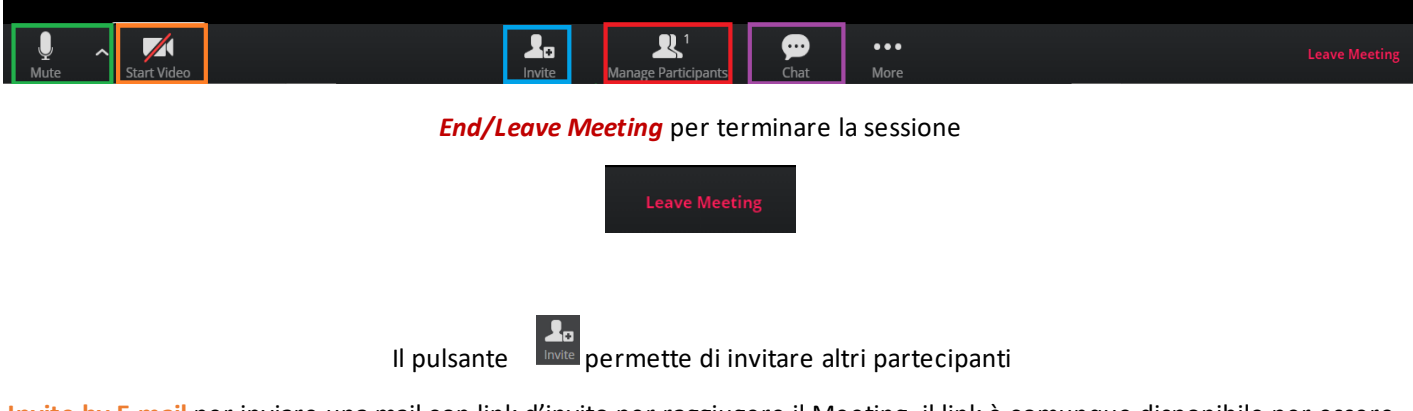

Invite by E-mail per inviare una mail con link d'invito per raggiugere il Meeting, il link è comunque disponibile per essere copiato/incollato

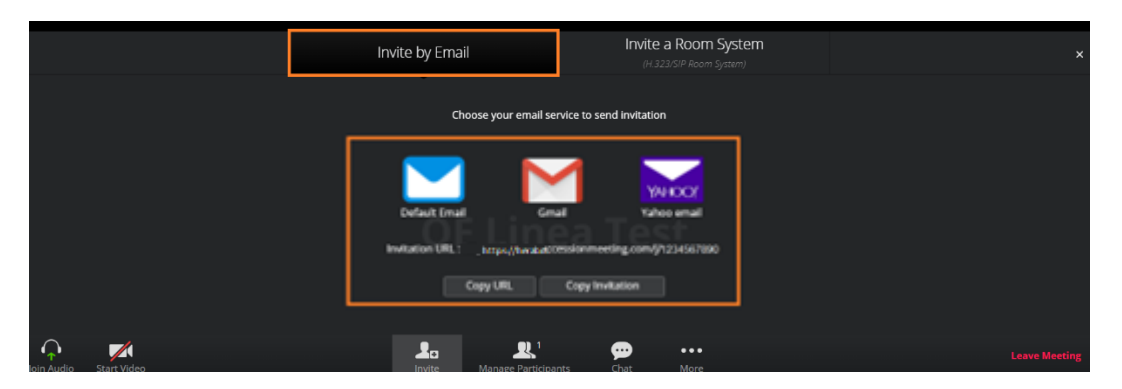

Le funzioni di Invite a Room System sempre presente il Meeting ID, basato su IP e dedicato a sistemi di videoconferenza esterni (es. *Lifesize*)

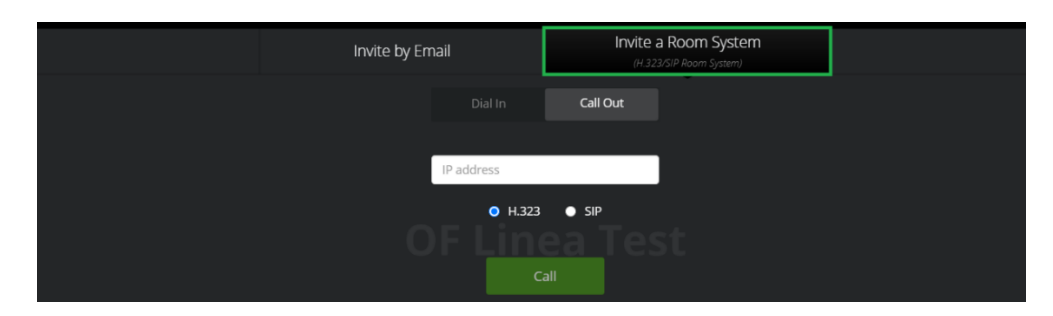

Quando un invitato raggiunge il Meeting, l'Host dovrà approvare o non approvare la presenza dell'invitato al Meeting

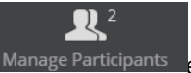

Manage Participants e cliccare su Admit (per accettare) o Remove (per non accettare)

Premere il pulsante

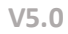

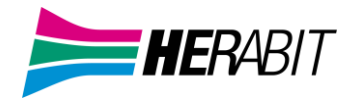

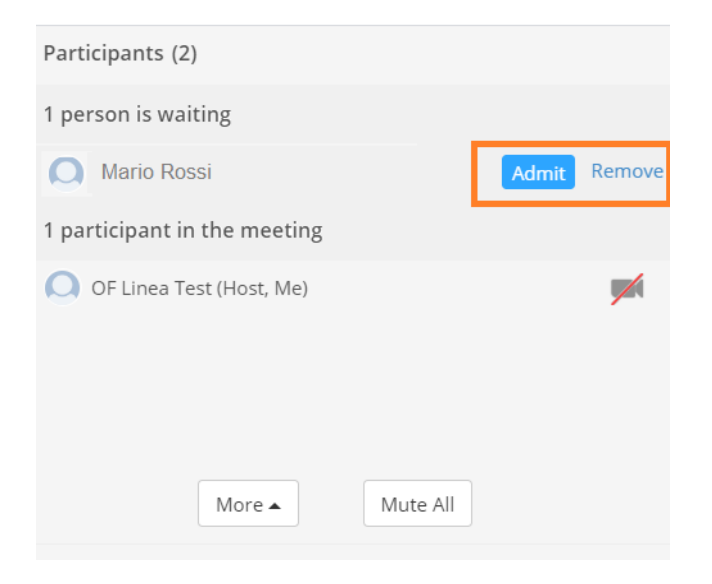

Parte bassa della schermata relativa alla Chat. I messaggi si possono indirizzare a tutti i partecipanti o individualmente

|           |   |             |                      |                           |           |             | To: Everyone<br>Type message here | More |
|-----------|---|-------------|----------------------|---------------------------|-----------|-------------|-----------------------------------|------|
| U<br>Mute | ^ | Start Video | <b>P</b> .<br>Invite | 21<br>Manage Participants | 💬<br>Chat | ●●●<br>More |                                   |      |

L'Host può gestire le opzioni audio/video dei partecipanti o riposizionarli nella sala d'attesa

| Participants (2)         |                     |
|--------------------------|---------------------|
| OF Linea Test (Host, Me) |                     |
| Mario Rossi              | Mute More 🗸         |
|                          | Chat                |
|                          | Stop Video          |
|                          | Spotlight Video     |
|                          | Rename              |
|                          | Make Host           |
|                          | Put In Waiting Room |
| More 🔺                   | ute All             |
| ~ Group Cha              | t                   |

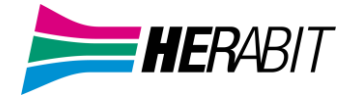

Per accedere ai contatti salvati premere il pulsante in alto a sinistr

Home Contatti

# Nella schermata successiva le opzioni consentono di aggiungere un contatto, creare un gruppo, importare ed esportare i contatti oppure di selezionare un contatto e modificarlo

|                   | Elenco Contatti |                                              |                                                                                                    |                                            |                               |  |
|-------------------|-----------------|----------------------------------------------|----------------------------------------------------------------------------------------------------|--------------------------------------------|-------------------------------|--|
| Nuovo Contatto    | Nuovo Gruppo    | Importa                                      | Esporta Tutti                                                                                                |                                            | Modifica Elimina              |  |
| Contatti e Gruppi |                 |                                              | Tu hai <b>1</b> Co                                                                                           | ontatto e <b>0</b> Gruppi.                 |                               |  |
| Cerca             |                 |                                              | <ul> <li>Seleziona<br/>informazi</li> </ul>                                                                  | a un contatto o un gruppo per vede<br>oni. | re o modificare le            |  |
| Select all        |                 |                                              | • Cerca un                                                                                                   | elemento specifico utilizzando la ca       | asella di ricerca a sinistra. |  |
| 🗌 Rossi, Mario    |                 | <ul> <li>Seleziona<br/>Shift-clic</li> </ul> | <ul> <li>Seleziona contatti o gruppi multipli usando Ctrl-click e le scorciatole<br/>Shift-click.</li> </ul> |                                            |                               |  |

## Di seguito la schermata di modifica del contatto

| Contatti e Gruppi | Rossi, Mario | Rossi, Mario |       |  |  |
|-------------------|--------------|--------------|-------|--|--|
| Cerca             | Nome         | Mario        |       |  |  |
| Select all        | Cognome      | Rossi        | Rossi |  |  |
| Kossi, Mario      | Nickname     |              |       |  |  |
|                   | Lavoro       |              |       |  |  |
|                   | Società      |              |       |  |  |
|                   | Home 🏤       |              | 0     |  |  |
|                   | Ufficio 🗐    | 05912345678  | 0     |  |  |
|                   | Cellulare    | 33123456789  | 0     |  |  |
|                   | Fax 📳        |              | 0     |  |  |
|                   | Altro        |              | 0     |  |  |
|                   | E-mail 1 📷   |              | 0     |  |  |
|                   | E-mail 2 💌   |              | 0     |  |  |
|                   | SMS          |              |       |  |  |
|                   | Indirizzo 🏫  |              |       |  |  |
|                   | Città        |              |       |  |  |
|                   | Provincia    |              |       |  |  |
|                   | CAP          |              |       |  |  |
|                   |              |              |       |  |  |
|                   | Paese        |              |       |  |  |
|                   | Indirizzo 📳  |              |       |  |  |
|                   |              |              |       |  |  |
|                   | Città        |              |       |  |  |
|                   | Provincia    |              |       |  |  |
|                   | CAP          |              |       |  |  |
|                   | Paese        |              |       |  |  |

## Al termine premere il pulsante salva in alto a destra

Elenco Contatti Salva Annulla

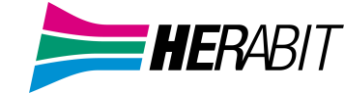

## Impostazioni di Chiamata permette di accedere ad una vasta gamma di opzioni

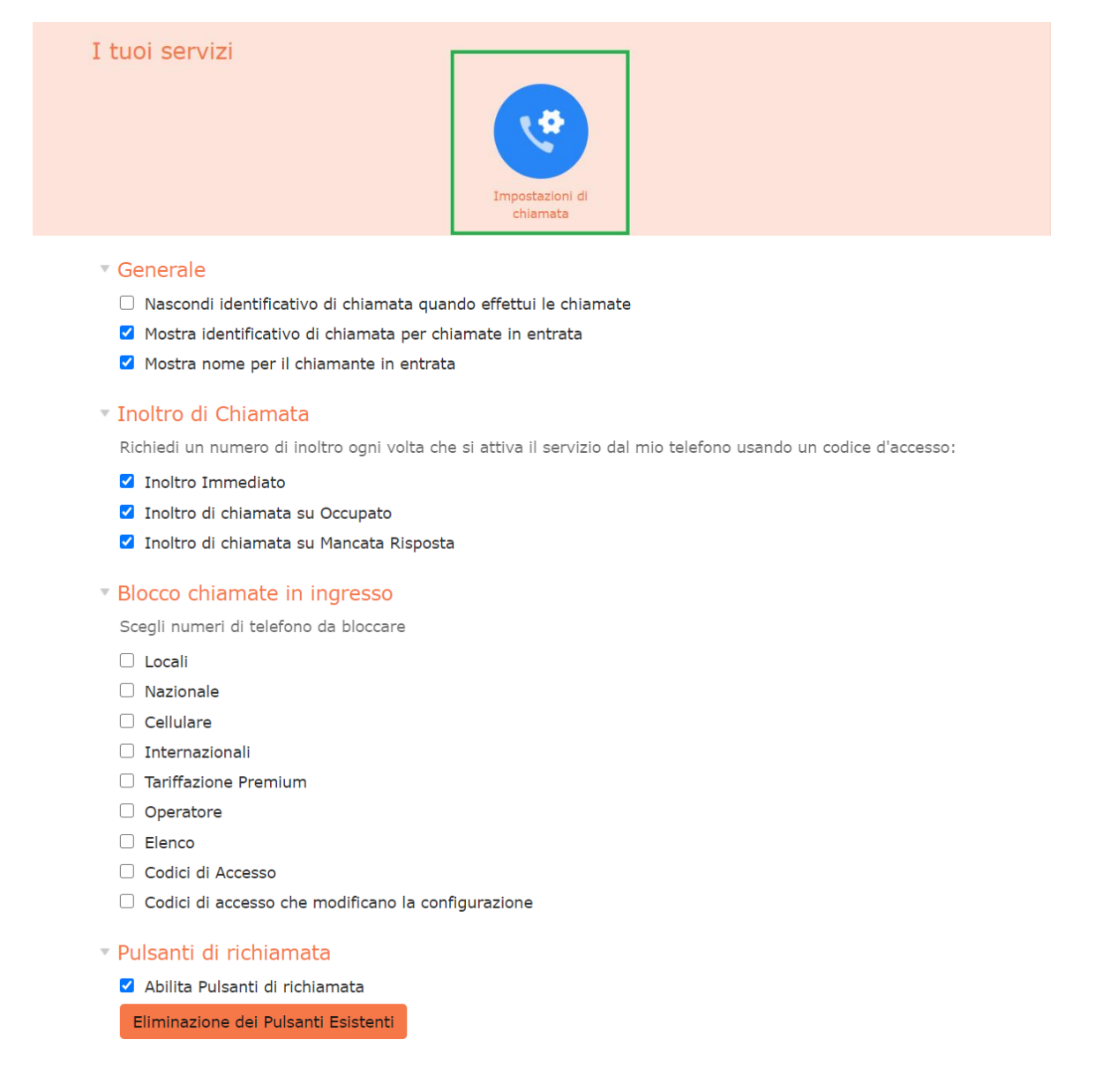

## Al termine premere il pulsante **Applica** in alto a destra

## Impostazioni di chiamata

V5.0

Annulla

Applica

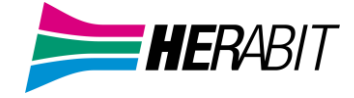

## 5] PIN DI SICUREZZA E SERVIZI DI CHIAMATA

PIN dei Servizi di

Chiamata

V5.0

Il PIN di sicurezza per i servizi di chiamata è composto da 4 cifre e andrà associato ad alcuni codici di funzione forniti da Herabit.

La modifica del PIN è raggiungibile direttamente da MaX UC

| Menu                                                            | u Strument    | i                 |         |   |   |  |
|-----------------------------------------------------------------|---------------|-------------------|---------|---|---|--|
| 🔀 MaX UC                                                        |               | _                 |         | × |   |  |
| File Strumenti Aiuto                                            |               |                   |         |   |   |  |
| Visua                                                           | lizza Profile | D                 |         |   |   |  |
| Visualizza profilo                                              |               |                   |         |   |   |  |
| TAB Account                                                     |               |                   |         |   |   |  |
| 🔀 Visualizza profilo                                            |               |                   |         |   | × |  |
| Account                                                         |               | Impostazioni di c | hiamata |   |   |  |
| Sicurezza → PIN dei Servizi di Chiamata (cliccando su modifica) |               |                   |         |   |   |  |
| <ul> <li>Sicurezza</li> </ul>                                   |               |                   |         |   |   |  |

oppure da CommPortal a fondo pagina sotto alla sezione Sicurezza e alla voce Modifica PIN dei Servizi di Chiamata

modifica

| Sicurezza                                   | Supporto                                                                                                    |
|---------------------------------------------|----------------------------------------------------------------------------------------------------|
| Modifica Password                           | <u>Aiuto</u>                                                                                                    |
| <u>Modifica PIN dei Servizi di Chiamata</u> | <u>Download</u>                                                                                                    |
| Configura email dell'account ?              | <u>Invia Commenti</u>                                                                                                    |
| Modifica PIN della Casella Vocale           |                                                                                                    |
|                                             | Sicurezza<br>Modifica Password<br>Modifica PIN dei Servizi di Chiamata<br>Configura email dell'account ?<br>Modifica PIN della Casella Vocale |

Il PIN per i servizi di chiamata andrà associato ai codici di funzione forniti da Herabit che lo richiedono,

digitare il codice seguito dal PIN e da # come nell'esempio

#### Compositore telefonico

| Effettua una chiamata a:        |         |        |  |  |
|---------------------------------|---------|--------|--|--|
| *33*1234#                       |         |        |  |  |
| Da:<br>Il mio Telefono Modifica |         |        |  |  |
|                                 | Componi | Chiudi |  |  |

e come indicato dalla TABELLA seguente

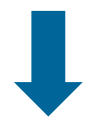

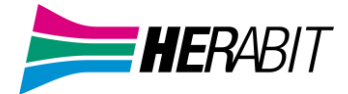

| Servizi Telefonici                                                    |                           |                    |               |
|-----------------------------------------------------------------------|---------------------------|--------------------|---------------|
| Servizio                                                              | Attivazione               | Disattivazione     | Verifica      |
| Non Disturbare                                                        | *26#                      | #26#               | *#26#         |
| Rifiuto chiamate anonime                                              | *82#                      | #82#               | *#82#         |
| Inoltro di chiamata incondizionata                                    | *21*(NUM)#                | #21#               | *#21#         |
|                                                                       | *21# e seguire voce guida |                    |               |
| Inoltro di chiamata su non Occupato                                   | *69*(NUM)#                | #69#               | *#69#         |
|                                                                       | *69# e seguire voce guida |                    |               |
| Inoltro di chiamata su non risposta                                   | *61*(NUM)#                | #61#               | *#61#         |
|                                                                       | *61# e seguire voce guida |                    |               |
| Restrizione identità sulle chiamate in                                | *31*(NUM)#                | #31*(NUM)#         |               |
| uscita                                                                | 1                         |                    |               |
|                                                                       | L                         |                    |               |
| Blocco selettivo delle chiamate entranti                              | *51 e seguire voce guida  | *51 e seguire voce | *51 e seguire |
|                                                                       | 1                         | guida              | voce guida    |
|                                                                       | L                         |                    |               |
| Blocco de tutte le chiamate in uscita                                 | *33*(PIN)#                | #33*(PIN)#         | *#33#         |
|                                                                       |                           |                    |               |
| Blocco delle chiamate internazionali in                               | *343*(PIN)#               | #343*(PIN)#        |               |
|                                                                       | ****                      |                    | -             |
| Blocco delle chiamate nazionali                                       | *348*(PIN)#               | #348*(PIN)#        |               |
| Internazionali in uscita                                              | *242*/DIN\\#              | #242*/DINI\#       | <u> </u>      |
| BIOCCO delle chiamate nazionali<br>internazionali Cellulari in uscita | *342*(PIN)#               | #342"(PIN)#        |               |
| Places della chiamatovorra Callulari in                               | *240*/DINI\#              | #240*(DINI)#       | +             |
| BIOLCO dene cinamate verso centrari in<br>uscita                      | 349 (FIN)#                | #349 (FIN)#        |               |
| Blocco delle chiamate verso Premium in                                | *217*(PIN)#               | #347*(PINI)#       |               |
| liscita                                                               | 547 (FIN)#                | #547 (FIN)#        |               |
| Blocco delle chiamate verso Servizi                                   | *345*(PIN)#               | #345*(PIN)#        |               |
| telefonici complementari                                              |                           |                    |               |

## **CHIAMATE DI EMERGENZA**

MaX UC vi permette di chiamare in mobilità dal dispositivo per voi più comodo (PC, smartphone o tablet). Ricordate che se chiamate i Servizi di Emergenza, la chiamata sarà diretta ai servizi di emergenza del distretto telefonico della vostra linea Extra Fibra, che potrebbe non coincidere con i servizi di competenza dell'area geografica in cui vi trovate in quel momento. È consigliato chiamare i servizi di emergenza direttamente da un telefono disponibile escludendo MaX UC.

V5.0

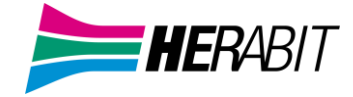

## V5.0 6] STATO DEL TELEFONO

Dalla schermata HOME cliccando sui TAB dedicati è possibile impostare lo stato del telefono

| Home | Contatti                                                        |         |         | Effettua chiamata | OF Linea Test 🗸 |  |
|------|-----------------------------------------------------------------|---------|---------|-------------------|-----------------|--|
|      | Stato del Telefono                                              |         |         |                   |                 |  |
|      | Riepilogo                                                       | Inoltro | Seguimi | Screening         |                 |  |
|      | Riepilogo dei Servizi Configurati                               |         |         |                   |                 |  |
|      | Le chiamate ricevute sono gestite in base alle seguenti regole: |         |         |                   |                 |  |
|      | * Tutte le chiamate faranno squillare il Suo telefono.          |         |         |                   |                 |  |

**INOLTRO - IMMEDIATO** 

Per deviare tutte le chiamate selezionare Inoltro -> Immediato e attivare la spunta "Inoltra le chiamate immediatamente", aggiungere il numero di telefono o selezionare un numero salvato dal menù Altro (se i numeri sono stati inseriti nella sezione <u>Inoltro -> Destinazioni di inoltro</u>). Tutte le chiamate entranti verranno deviate sul numero selezionato, al termine dell'operazione premere Applica

| Stato del                                                               | Telefo     | no    |          |                 |   |                    |                     |      |           |         |
|-------------------------------------------------------------------------|------------|-------|----------|-----------------|---|--------------------|---------------------|------|-----------|---------|
| Riepilo                                                                 | go         |       |          | Inoltro         |   | Seg                | uimi                |      | Screening |         |
| Immediato Occu                                                          | pato/Ness  | una I | risposta | Non disponibile | C | hiamanti Specifici | Destinazioni di inc | ltro |           |         |
|                                                                         |            |       |          |                 |   |                    |                     |      | Applica   | Annulla |
| 🗹 Inoltra immedia                                                       | atamente l | e chi | amate.   |                 |   |                    |                     |      |           |         |
| Inoltra chiamate a                                                      | : Altro    | ~     | 331234   | 56789           |   |                    |                     |      |           |         |
| Fai squillare il mio telefono una volta se la chiamata viene inoltrata? |            |       |          |                 |   |                    |                     |      |           |         |

## **INOLTRO - OCCUPATO/NESSUNA RISPOSTA**

Per deviare le chiamate in caso di telefono occupato o mancata risposta selezionare Inoltro -> Occupato/Nessuna risposta

Digitare il numero sul quale deviare la chiamata o selezionare un numero dal menù *Altro* (se i numeri sono stati inseriti nella sezione <u>Inoltro -> Destinazioni di inoltro</u>). E' possibile mantenere le stesse impostazioni per entrambi i servizi e decidere il tempo di attesa prima di inoltrare la chiamata in caso di mancata risposta. Al termine dell'operazione premere il pulsante **Applica** 

| Stato del Telefono                                        |                        |                                     |                 |
|-----------------------------------------------------------|------------------------|-------------------------------------|-----------------|
| Riepilogo                                                 | Inoltro                | Seguimi                             | Screening       |
| Immediato Occupato/Nessuna risp                           | osta Non disponibile   | Chiamanti Specifici Destinazioni di | inoltro         |
|                                                           |                        |                                     | Applica Annulla |
| Utilizza la stessa configurazione d                       | i inoltro chiamate per | entrambi i servizi.                 |                 |
| Inoltra le chiamate in caso di manca                      | ta risposta            | Inoltra le chiamate quando la l     | inea è occupata |
| Inoltra le chiamate in caso di mar<br>Inoltra chiamate a: | a linea è occupata. 😮  |                                     |                 |
| Altro ~                                                   |                        | Altro                               |                 |
| Inoltra le chiamate senza risposta do                     | opo 36 secondi.        |                                     |                 |

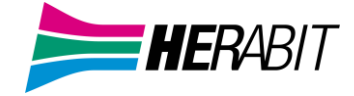

#### **INOLTRO - NON DISPONIBILE**

Per inoltrare la chiamata in caso di telefono non raggiungibile (es. telefono spento) selezionare Inoltro -> Non disponibile ed aggiungere il numero di telefono per la deviazione o selezionare un numero dal menù *Altro* (se i numeri sono stati inseriti nella sezione <u>Inoltro -> Destinazioni di inoltro</u>). Al termine dell'operazione premere il pulsante *Applica* 

| Stato del Telefono                                                                                                    | )                           | _                                 |                 |  |  |  |
|----------------------------------------------------------------------------------------------------|-----------------------------|-----------------------------------|-----------------|--|--|--|
| Riepilogo                                                                                                    | Inoltro                     | Seguimi                           | Screening       |  |  |  |
| Immediato Occupato/Nessuna                                                                                                    | risposta Non disponibile Ch | iamanti Specifici Destinazioni di | inoltro         |  |  |  |
|                                                                                                    |                             |                                   | Applica Annulla |  |  |  |
| Inoltra le chiamate se il mio telefono non è disponibile (ad es. non è connesso alla rete elettrica o ha batteria scarica).<br>Inoltra chiamate a: |                             |                                   |                 |  |  |  |
| Altro ~                                                                                                    |                             |                                   |                 |  |  |  |

## **INOLTRO – CHIAMANTI SPECIFICI**

Per inoltrare le chiamate in arrivo da numeri specifici selezionare Inoltro -> Chiamanti Specifici e successivamente digitare un numero o sceglierne uno salvato. Per gestire/salvate i numeri premere il pulsante Modifica Elenco

| Stato del                                     | Telefono                 | _               |                                    |                            |            |
|-----------------------------------------------|--------------------------|-----------------|------------------------------------|----------------------------|------------|
| Riepilogo                                     | Inoltro                  |                 | Seguimi                            | Scree                      | ening      |
| Immediato Occupat<br>Destinazioni di inoltr   | to/Nessuna risposta<br>o | Non dis         | ponibile Chi                       | iamanti Specif             | ici        |
| Modifica Elenco<br>☑ Inoltra immediata        | mente le chiamate s      | e prover        | ienti da chiar                     | Applica<br>manti specifici | Annulla    |
| Chiamata da Inoltra                           | re                       | Opzio           | ni                                 |                            |            |
|                                               |                          | Inoltra         | a chiamate a:                      |                            |            |
| Non hai impostato l'ir<br>chiamate per nessun | noltro delle<br>numero.  | Altro           | ~                                  | 33123456789                | 1          |
|                                               |                          | Fai sq<br>chiam | uillare il mio t<br>ata viene inol | telefono una v<br>Itrata?  | olta se la |
|                                               |                          | ⊖ sì            | • No                               |                            |            |

A questo punto sarà possibile scrivere il numero di telefono ed aggiungerlo all'elenco oppure selezionare uno o più numeri di un contatto

| Elenco numeri filtrati dell'Inoltro di<br>Chiamata Selettivo | Elenco numeri filtrati dell'Inoltro di<br>Chiamata Selettivo                       |
|--------------------------------------------------------------|------------------------------------------------------------------------------------|
| Inoltra chiamate provenienti dai seguenti numeri             | Inoltra chiamate provenienti dai seguenti numeri                                   |
| Elenco Contatti                                              | Elenco Contatti                                                                    |
| 334567890                                                    | <ul> <li>─ ♥ Rossi, Mario</li> <li>✓ 05912345678</li> <li>✓ 33123456789</li> </ul> |
| Elimina Elenco OK Annulla                                    | OK Annulla                                                                         |

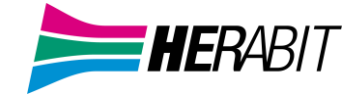

# Selezionare un numero salvato dal menù a *Altro* o compilare il campo "*Inoltra le chiamate a:*" con il numero che dovrà rispondere alle chiamate e premere il pulsante *Applica*

| Stato del                                                                                                    | Telefono                 | _                 |                                  |                                   |  |
|----------------------------------------------------------------------------------------------------|--------------------------|-------------------|----------------------------------|-----------------------------------|--|
| Riepilogo                                                                                                    | Inoltro                  |                   | Seguimi                          | Screening                         |  |
| Immediato Occupat<br>Destinazioni di inoltri                                                                                                    | to/Nessuna risposta<br>o | Non disp          | oonibile Chi                     | amanti Specifici                  |  |
| Modifica Elenco         Applica         Annulla           ✓ Inoltra immediatamente le chiamate se provenienti da chiamanti specifici.         Inoltra immediatamente le chiamate se provenienti da chiamanti specifici. |                          |                   |                                  |                                   |  |
| Chiamata da Inoltra                                                                                                    | re                       | Opzior            | 1i<br>                           |                                   |  |
| Non hai impostato l'in<br>chiamate per nessun                                                                                                    | noltro delle<br>numero.  | Altro             | chiamate a:                      | 33123456789                       |  |
|                                                                                                    |                          | Fai squ<br>chiama | illare il mio t<br>ta viene inol | elefono una volta se la<br>trata? |  |
|                                                                                                    |                          | 🔾 Sì              | No                               |                                   |  |

#### **INOLTRO – DESTINAZIONI DI INOLTRO**

Inoltro -> Destinazioni di inoltro permette di salvare i numeri frequenti sui quali deviare le chiamate

Compilare il campo **Destinazione** dando un nome riconoscibile e il campo **Numero** con la numerazione che dovrà ricevere le chiamate deviate, premere il pulsante **Aggiungi** ed in seguito **Applica**. Il risultato è visibile nell'esempio **Prova – Prova2** 

| Stato c                                    | lel Telefono                                                        |                      |            |                                               |                                                            |
|--------------------------------------------|---------------------------------------------------------------------|----------------------|------------|-----------------------------------------------|------------------------------------------------------------|
| F                                          | Riepilogo                                                           | Inoltro              |            | Seguimi                                       | Screening                                                  |
| Immediato<br>Elimina Ele<br>Gestisci le de | Occupato/Nessuna risposta<br>nco<br>astinazioni per l'inoltro delle | Non disponibile Chia | amanti Spe | cifici Destinazioni di                        | Applica Annulla                                            |
| Destinazion                                | e Numero                                                            |                      |            | Nuova Destinazione                            | 2                                                          |
| Prova<br>Prova2                            | 05123456<br>33123456                                                | 789<br>7890          | ×<br>×     | Le destinazioni per l<br>consentono di config | 'inoltro delle chiamate<br>gurare dove inoltrare i servizi |
|                                            |                                                                     |                      |            | Destinazione: Numero: Aggiungi Elimir         | n numero.                                                  |

Le destinazioni immesse diverrano direttamente selezionabili alle prossime deviazioni

| Call Manager             |                          |                    |                 |                     |
|--------------------------|--------------------------|--------------------|-----------------|---------------------|
| Stato                    | del <sup>-</sup>         | Telefono           |                 |                     |
| Riepil                   | ogo                      | Inoltro            | Seguimi         | Screening           |
| Immediato<br>Destinazior | Occupat<br>ni di inoltro | o/Nessuna risposta | Non disponibile | Chiamanti Specifici |
|                          |                          |                    |                 |                     |

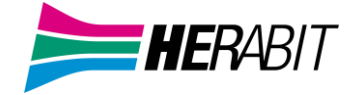

#### **SEGUIMI**

# La funzione **seguimi** è configurabile esclusivamente dal **CommPortal** e permette di ricevere chiamate su più destinazioni contemporaneamente o in sequenza

Dalla schermata **HOME** procedere cliccando sul **TAB Seguimi**, spuntare la casella Inoltra le chiamate ricevute a una o più destinazioni e premere il pulsante Agg. Regola

| Stato del Telefono                                            |                        |                 |                 |
|---------------------------------------------------------------|------------------------|-----------------|-----------------|
| Riepilogo                                                     | Inoltro                | Seguimi         | Screening       |
| Seguimi                                                       |                        |                 |                 |
| Agg. Regola Elimina Elenco Inoltra le chiamate ricevute a una | o più destinazioni all | ternate.        | Applica Annulla |
| Benvenuto su Segu                                             | imi                    |                 |                 |
| Inoltra chiamate ai tuoi numeri di te                         | lefono, in sequenza o  | simultaneamente |                 |
| Per iniziare clicca sul pulsante 'Aggiu                       | ıngi regola' .         |                 |                 |

Nella schermata successiva è possibile scegliere numero di destinazione da fare squillare (se i numeri sono stati inseriti nella sezione <u>Inoltro -> Destinazioni di inoltro</u>), il tempo massimo e la fase. Nella parte bassa della schermata è possibile attivare/disattivare l'inoltro e inserire una breve descrizione.

Al termine dell'operazione premere il pulsante OK e successivamente il pulsate Applica

| Destinazione da                                                  |                                             |  |  |  |  |
|------------------------------------------------------------------|---------------------------------------------|--|--|--|--|
| far squillare                                                    | Il mio Telefono 🗸 🗸 🗸                       |  |  |  |  |
| Numero di<br>Telefono:                                           | Il mio Telefono<br>Prova<br>Prova2<br>Altro |  |  |  |  |
| Fai squillare destinazione per 36 secondi durante<br>la fase 1 v |                                             |  |  |  |  |
| Permetti l'inoltro? 💿 Sì 🛛 No                                    |                                             |  |  |  |  |
| Descrizione                                                      |                                             |  |  |  |  |
|                                                                  | OK Annulla                                  |  |  |  |  |

#### SCREENING

La funzione Screening permette di selezionare da quali numeri ricevere o rifiutare chiamate

Per ricevere chiamate solo da numeri selezionati cliccare su Accettazione Selettiva e compilare l'elenco aggiungendo un nuovo numero o selezionando un contatto

|                                  |                                |                                               |                               | Elenco numeri filtra<br>Chiamata      | ti dell'Accettazione di<br>a Selettivo |
|----------------------------------|--------------------------------|-----------------------------------------------|-------------------------------|---------------------------------------|----------------------------------------|
| Stato del Telefono               |                                |                                               |                               | Accetta chiamate provenient<br>numeri | i esclusivamente dai seguenti          |
| Riepilogo                        | Inoltro                        | Seguimi                                       | Screening                     | Elenco Contatti                       |                                        |
| Accettazione Selettiva Rifiuto S | elettivo Rifiuto Chiamate Ano  | nime                                          |                               |                                       |                                        |
| Modifica Elenco                  |                                |                                               | Applica Annulla               |                                       | Agg. nuovo                             |
| Accetta chiamate soltanto se p   | rovenienti da chiamanti specif | îci.                                          |                               |                                       |                                        |
| Chiamata da accettare            |                                | Opzioni                                       |                               |                                       |                                        |
| Al momento non vengono accetta   | te chiamate da nessun numer    | o. Fai squillare il telef<br>viene rifiutata? | fono una volta se la chiamata |                                       |                                        |
|                                  |                                | 🔾 Sì 💿 No                                     |                               | Elimina Elenco                        | OK Annulla                             |

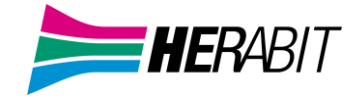

Per rifiutare chiamate da numeri selezionati (blocca numero)

| Stato del T                                                                | elefono             |                         |         |         |  |
|----------------------------------------------------------------------------|---------------------|-------------------------|---------|---------|--|
| Riepilogo                                                                  | Inoltro             | Seguimi                 | Scre    | ening   |  |
|                                                                            |                     |                         |         |         |  |
| Accettazione Selettiva                                                     | Rifiuto Selettivo   | Rifiuto Chiamate Anonii | me      |         |  |
| Modifica Elenco                                                            |                     |                         | Applica | Annulla |  |
| Rifiuta chiamate se                                                        | provenienti da chia | amanti specifici.       |         |         |  |
| Chiamata da Rifiutare                                                      |                     |                         |         |         |  |
| Al momento non vengono rifiutate chiamate da specifici numeri di telefono. |                     |                         |         |         |  |

Per rifiutare chiamate provenienti da numeri anonimi.

## Stato del Telefono

| Riepilogo                | Inoltro            | Seguimi                 | Screening       |
|--------------------------|--------------------|-------------------------|-----------------|
| Accettazione Selettiva   | Rifiuto Selettivo  | Rifiuto Chiamate Anonim | e               |
|                          |                    |                         | Applica Annulla |
| 🗹 Rifiuta tutte le chian | nate provenienti d | a numeri anonimi.       |                 |

Al termine di ogni operazione premere il pulsante Applica

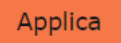

Per effettuare il logout selezionare Esci dal menu linea in alto a destra (in questo esempio OF linea Test)

| Home | Contatti | Effettua chiamata | OF Linea Test 🕶 |
|------|----------|-------------------|-----------------|
|      |          |                   | Esci            |

## 7] SICUREZZA E SUPPORTO

Nella parte bassa della schermata troviamo la sezione dedicata alla modifica dei dettagli personali (nome della linea) e la sezione dedicata alla Sicurezza

| Dettagli Personali ( <u>modifica</u> ) | Sicurezza                                   | Supporto              |
|----------------------------------------|---------------------------------------------|-----------------------|
| OF Linea Test                          | Modifica Password                           | <u>Aiuto</u>          |
| Dispositivi                            | <u>Modifica PIN dei Servizi di Chiamata</u> | <u>Download</u>       |
|                                        | Configura email dell'account ?              | <u>Invia Commenti</u> |
|                                        | Modifica PIN della Casella Vocale           |                       |

#### Questa permette di modificare la password d'accesso

#### Modifica Password

| Password attuale:              |  |          |         |
|--------------------------------|--|----------|---------|
| Nuova password:                |  |          |         |
| Conferma la nuova<br>password: |  |          |         |
|                                |  | Conferma | Annulla |

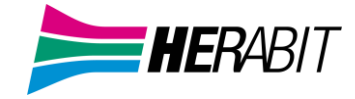

#### E di modificare il PIN dei Servizi di Chiamata

(Il PIN per i servizi di chiamata andrà associato ai codici di funzione forniti da Herabit)

| Modifica PIN dei Servizi di Chiamata                                                                       |          |         |  |  |  |  |
|----------------------------------------------------------------------------------------------------|----------|---------|--|--|--|--|
| Se cambi il PIN dei servizi di chiamata non riceverai<br>nessun avviso di avvenuta modifica.<br>Nuovo PIN: |          |         |  |  |  |  |
|                                                                                                    | Conferma | Annulla |  |  |  |  |

E impostare una mail dell'account sulla quale ricevere le notifiche (comprese le notifiche cambio password)

| Configura email dell'account                                          |             |              |         |
|-----------------------------------------------------------------------|-------------|--------------|---------|
| L'email dell'account può essere usato per reimpostare la<br>password. |             |              |         |
| Indirizzo E-mail:                                                     | i@example.c | @example.com |         |
|                                                                       |             | Conferma     | Annulla |

Download permette di scaricare i file di installazione MaX UC, sia Desktop che Mobile (versioni Mobile disponibili sui relativi store Apple e Google)

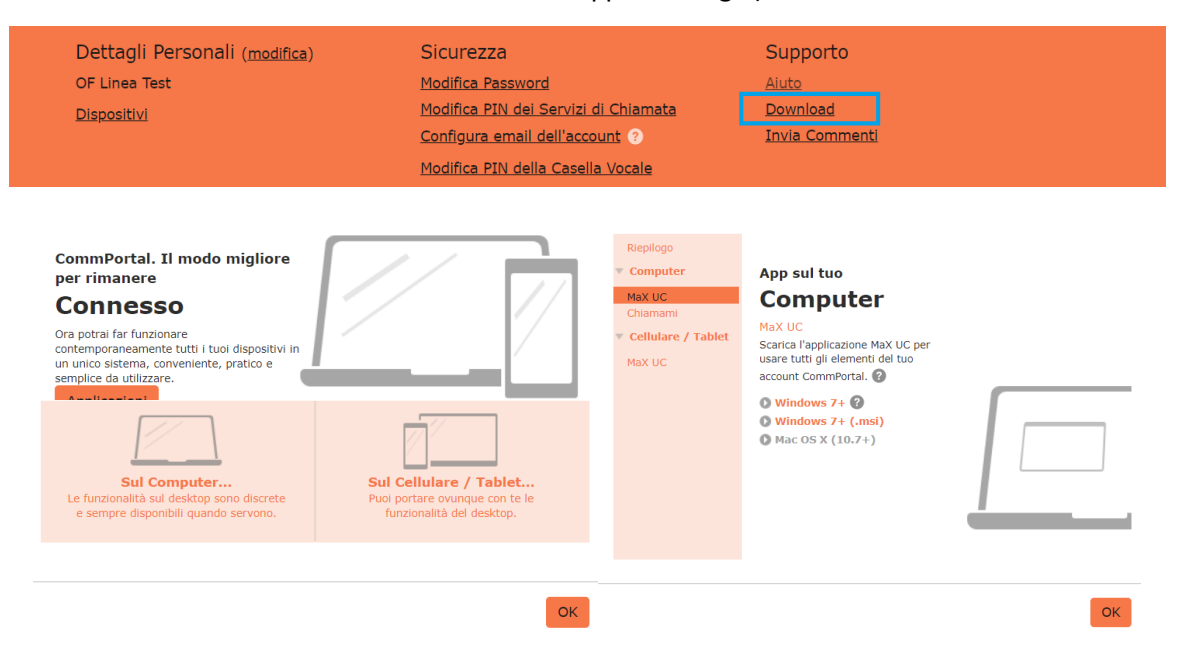

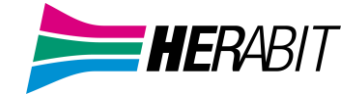

## 8] PRIVACY E SICUREZZA

Quando avete finite di usare **CommPortal**, effettuate il *logout* selezionando **Esci** dal menu *linea* in alto a destra: in questo modo se state usando un PC condiviso, impedirete che altri possano accedere con le vostre credenziali. Si consiglia anche di non spuntare l'impostazione Ricordami su questo computer in modo che non venga eseguito l'accesso automatico al prossimo avvio e che l'utilizzatore successivo debba inserire le proprie credenziali.

## 9] DOWNLOAD MANUALI E SOFTWARE

**Download del client** MaX UC Desktop (Windows e Mac), **download dei manuali** (Desktop/Mobile) e **link** agli store Apple e Google per l'applicazione Mobile al seguente URL: https://www.herabit.com/area-riservata/

(accedere con le proprie credenziali)

## INDICE

- 1] Accesso al CommPortal
- 2] Effettuare una chiamata
- 3] Video Meeting Room
- 4] Contatti e Impostazioni di Chiamata
- 5] PIN di Sicurezza e Servizi di Chiamata
- 6] Stato del Telefono (Funzioni di Inoltro, Seguimi e Screening)
- 7] Sicurezza e Supporto
- 8] Privacy e Sicurezza
- 9] Download Manuali e Software